## Nákup vstupenek prostřednictvím předkupního práva pro permanetkáře

1) Přihlašte se na hlavní stránce webu a v menu "Můj účet" zvolte "Permanentky / VIP / Klubové karty".

1.1. Na <u>www.ticketportal.cz</u> klikněte vpravo nahoře na "Přihlášení"

| < ticketportal | <b>Q</b> Hledej | Language | Můj účet 🗸 | ) <mark>n</mark> |
|----------------|-----------------|----------|------------|------------------|

1.2. Vyplňte svůj mail, heslo, zaklikněte, že nejste robot a pokračujte stisknutím tlačítka "Přihlásit"

| Přihlášení           | Registrace Nové heslo                                               | Aktivace účtu      |                                                                      |                               | × |
|----------------------|---------------------------------------------------------------------|--------------------|----------------------------------------------------------------------|-------------------------------|---|
| Použijte<br>Můžete s | : <b>jiné Vaše účty</b><br>e přihlásit pomocí účtu na následujících | sociálních sítích: | Použijte vlastní účet<br>okud jste registrovaný v síti Ticketportal. | \$                            |   |
| f                    | Přihlásit se přes FACEBOOK                                          |                    | E-mail                                                               |                               |   |
| G+                   | Přihlásit se přes Google+                                           |                    | Heslo<br>Zapomenuté heslo                                            |                               |   |
| Přihlá               | šení pro obchodní partnery                                          |                    | Nejsem robot                                                         | reCAPTCHA<br>Smluvní podmínky |   |
|                      |                                                                     |                    | Přihlásit                                                            |                               |   |

1.3 V v menu "Můj účet" zvolte "Permanentky / VIP / Klubové karty".

| <b>Q</b> Hledej | Prodejní místa | Změny a zrušení | COVID-19 -         | Language              | <u>Můj účet <del>-</del></u> | F |
|-----------------|----------------|-----------------|--------------------|-----------------------|------------------------------|---|
|                 |                |                 |                    |                       |                              |   |
|                 |                |                 | Nastave<br>Moje ob | ení účtu<br>vjednávky | •                            |   |
|                 |                |                 | Perman             | entky / VIP / Kl      | ubové karty                  |   |
|                 |                |                 | Hlídací            | pes                   |                              |   |
|                 |                |                 |                    | [Odhlásit]            |                              |   |

**2/** Pokud ještě nemáte permanentku přiřazenou ke kontu, tak klikněte na svůj klub, zadejte číslo permanentky, její ověřovací údaj a proveďte její přiřazení. V případě, že permanentku už přiřazenou máte, přeskočte prosím na další bod návodu.

## FC Zlín

⊙ 2/3

Zadejte číslo permanentky / VIP / Klubové karty, následně ověřovací kód a potvrďte tlačítkem "Ověřit"

| 1. Číslo nermanentky / VID / Klubové karty   |      |
|----------------------------------------------|------|
| Zadejte číslo permanentky / VIP / Klubové ka | arty |
| 2. Ověřovací kód                             |      |
| Zadejte ověřovací kód                        |      |
|                                              |      |
|                                              |      |

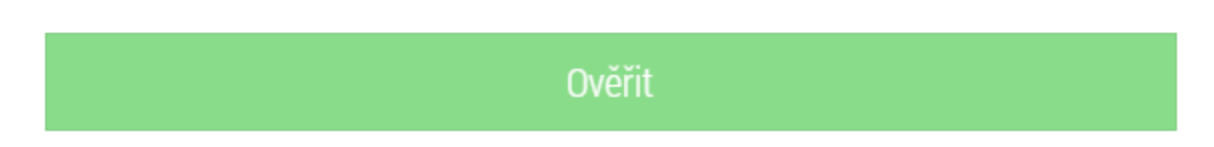

**3/** Zvolte předkupní právo a dostanete se na seznam Vašich míst v předkupním právu. Zde vyplňte požadované údaje, označte rezervace, které chcete zaplatit a pokračujte tlačítkem **"Zaplatit"**.

| FC Zlín                                 |                                   |            |      |         |      |          |
|-----------------------------------------|-----------------------------------|------------|------|---------|------|----------|
| Číslo permanentky / VIP / klubové karty | Permanentka / VIP / Klubová karta | Sektor     | Řada | Sedadlo | Info |          |
| 1539060645                              | FC Zlín permanentka 2023/2024     | Hlavní - F | 3    | 25      |      | 💼 Smazat |
| 🖶 Předkupní právo                       | _                                 |            |      |         |      |          |

## FC Zlín, detail permanentky / VIP / Klubové karty

Vaše rezervace, které můžete zaplatit.

| Sektor                      | Rada                                 | Sedadlo | Cena     | Zaplat |
|-----------------------------|--------------------------------------|---------|----------|--------|
| Havní - F                   | 3                                    | 25      | 1 700 Kč | C      |
| Údaje vlastníka:            |                                      |         |          |        |
| Iméno Příjme                | ní Adresa                            | Město   |          |        |
|                             |                                      |         |          |        |
| PSČ Telefor                 | n E-mail                             | -       |          |        |
|                             |                                      |         |          |        |
|                             |                                      |         |          |        |
| ouhlasím s VŠEOBECNÉ A OBCH | ODNÍ PODMÍNKY A REKLAMAČNÍ ŘÁD(* pov | inné)   |          |        |

4/ V tomto kroku vyberte typ vyzvednutí a pokračujte k platbě.

| atba rezervace         |                                         |                                   |                                 |                     |               |
|------------------------|-----------------------------------------|-----------------------------------|---------------------------------|---------------------|---------------|
|                        |                                         |                                   |                                 |                     |               |
| FC Zlín Pern           | nanentka 2                              | 024/2025                          |                                 |                     |               |
| 2024/2025              |                                         |                                   |                                 |                     |               |
| Saldon Letha, 2110     | Ďada                                    | Mata                              | Claure                          | Cana                |               |
| Východ - A             | 2 Nada                                  | Misto                             | Sieva                           | 2 200 00 Kč         |               |
|                        | -                                       | ( (norder to roug)                |                                 | 2 200,00 110        |               |
|                        |                                         |                                   |                                 | Celker              | m: 2 200 Kč   |
|                        |                                         |                                   |                                 |                     |               |
| Inlatnit dárkovou      | noukázku a jiná                         | poukazu                           |                                 |                     |               |
| Využijte svou Dárkovo  | u poukázku Ticketpo                     | poukazy<br>rtal nebo jiný poukaz… |                                 | +Přid               | lat           |
| vice o poukazkach      |                                         |                                   |                                 |                     |               |
|                        |                                         |                                   |                                 |                     |               |
| Způsob vyzvedn         | utí                                     |                                   |                                 |                     |               |
| O MOBIL-ticket         |                                         |                                   |                                 |                     |               |
| Potvrzovací mail Vár   | n bude zaslám na Várni z                | adanou mailovou adresu            |                                 |                     |               |
|                        |                                         |                                   |                                 |                     |               |
|                        |                                         |                                   |                                 |                     |               |
| Voucher na p           | ermanentku                              |                                   |                                 |                     |               |
|                        |                                         |                                   |                                 |                     |               |
|                        |                                         |                                   |                                 |                     |               |
| Způsob platby          |                                         |                                   |                                 |                     |               |
| G Pay Pay              | ο • ν                                   | ISA                               |                                 |                     |               |
| air/bank ČESKÁ         | i _ D-                                  | KB KB                             |                                 |                     |               |
| T twisto               | CSOII in the                            |                                   |                                 |                     | 0             |
| Vstupenky ihned, plath | a do 30 daŭ<br>Lies anacios dant 5 cuba |                                   |                                 |                     |               |
| 0                      |                                         |                                   |                                 |                     |               |
| ∪ sođexo               |                                         |                                   |                                 |                     |               |
| O Edenred              |                                         |                                   |                                 |                     |               |
|                        |                                         |                                   |                                 |                     |               |
|                        |                                         | Zakoupené vstupenky               | y lze refundovat jen z důvodů : | stanovených právním | i předpisy Čl |
|                        |                                         |                                   |                                 | Zapla               | tit 2 200 Kč  |

5/ V případě, že vyberete typ vyzvednutí Voucher na permanentku, tak si svoji permanentní vstupenku v podobě plastové karty vyzvednete na pokladně klubu.

V případě, že si vyberete možnost permanentní vstupenky v mobilním telefonu, MOBIL-ticket, můžete si svoji permanentní vstupenku uložit do svého mobilního telefonu. Po platbě stačí kliknout na odkaz ke stažení permanentky v mobilním telefonu. Stejný odkaz naleznete jak v potvrzovacím mailu transakce, tak ve svém účtu v detailu objednávky. Pro uložení doporučujeme využít nativní aplikaci Wallet pro iOS a Android.

|                |                    | $\odot$                |                      |                            |                |
|----------------|--------------------|------------------------|----------------------|----------------------------|----------------|
|                |                    | Děkuje                 | eme                  |                            |                |
|                |                    | Platba proběhla        | úspěšně.             |                            |                |
|                | Informat           | ci o objednávce jsme \ | /ám zaslali na E-mai | l.                         |                |
|                |                    |                        |                      |                            |                |
|                |                    |                        |                      |                            |                |
| AIL OBJEDNÁVKY |                    |                        | IDENTIFI             | KÁTOR PLATBY (VARIABILNÍ S | YMBOL): 805303 |
|                | F                  | C Zlín permanenti      | ka 2024/2025         |                            |                |
| 28/2024        | Stadion Letná "Din |                        |                      | 1.85                       | 2 200.00 Ké    |
| tor            | Aada               | Sedadio                | Sleva                | Cena                       |                |
|                | 2                  | 1 (Karel Novák)        |                      | 2 200,00 %5                |                |
|                | 2                  | 1 (Katel Novák)        |                      |                            | 2 200,00 %č    |

Po kliknutí na stažení Vás po výběru operačního systému navede návod konkrétními kroky podle Vašeho operačního systému v telefonu.

## Přidejte si kartu do svého mobilního telefonu

Už vám nikdy neunikne žádné důležité sdělení a praktické informace budete mít vždy po ruce.

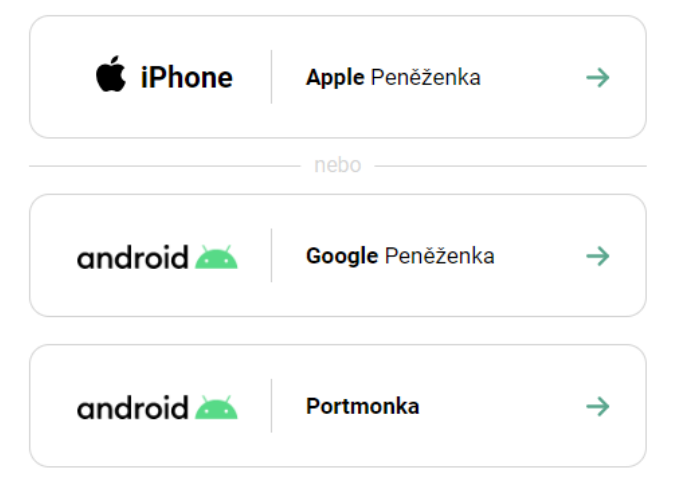